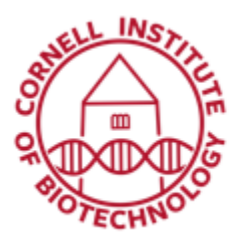

# Acquiring Combined 3D Bioluminescence and CT Data (IVIS Spectrum & Bruker Skyscan)

#### Setup

- 1. Make sure that the IVIS-Spectrum and Skyscan 1276 are both on and initialized.
- 2. Block off all but one port in the IVIS anesthesia manifold.
- 3. Set up DLIT (diffuse luminescence imaging tomography) sequence using the imaging wizard.
  - a. Bioluminescence
  - b. DLIT
  - c. RatChoose type of bioluminescence
  - d. Imaging subject > Mouse (Do Not check MIS)
  - e. Set everything else as default.
- 4. Setup Skyscan including calibrating dosage,
  - a. Ensure that X-ray source is warmed up.
  - b. Slide the tube from the dual imaging cassette (DIC) over the black anesthesia tube in the Rat Imaging Cassette (RIC). See DIC in RIC figure.
  - c. Insert the RIC into the instrument.
  - d. Set low dose filter.
  - e. Set 504 x 336 image mode.
  - f. Actions > Scout and batch scanning
  - g. Double-Click ff to disable flat field (ff) correction.
  - h. Double-Click empty area to work in.
  - i. Ctrl-alt-shift-s to disable safety mode.
  - j. Options > Scanning modes > Change exposure time to yield pixel average of approximately 60%
  - k. Options > Update *ff* for current mode (Uncheck update only central)
  - I. Dosage calibration
  - m. Move stage to where mouse will be and go to Options > Dose meter.
  - n. Turn off the X-rays and remove the stage.

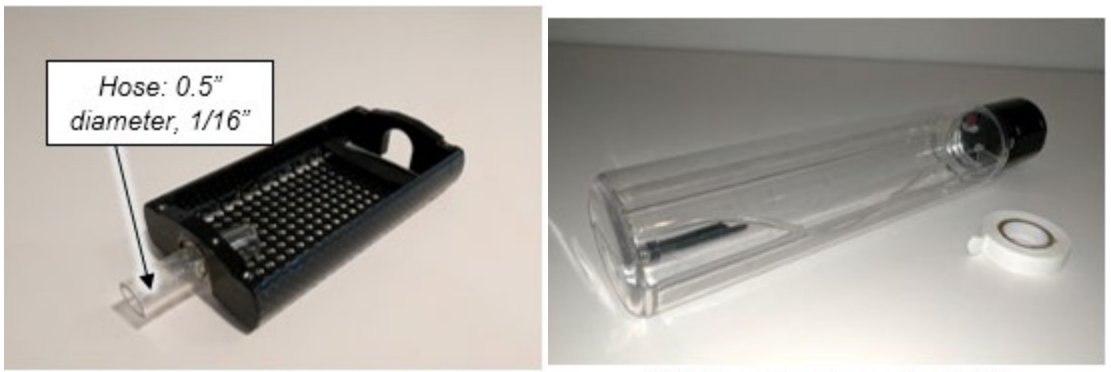

Dual Imaging Cassette (DIC)

Rat Imaging Cassette (RIC)

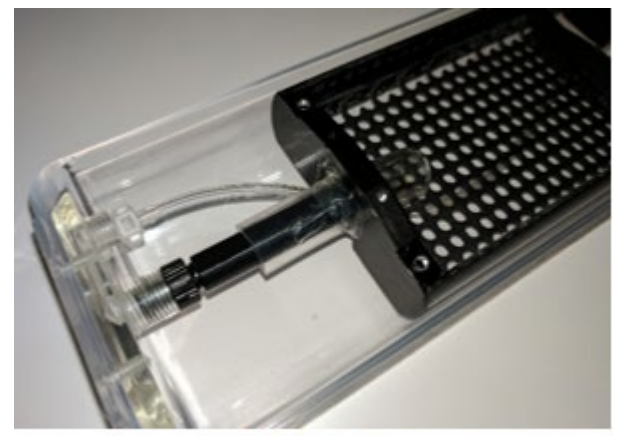

DIC in RIC

### 3D Bioluminescence

- 1. Induce mouse in anesthesia box.
- 2. Inject mouse with luciferin. Start timer if you are comparing mice.
- Direct anesthesia flow to imaging chamber and organize mouse in DIC. Slide DIC tube in IVIS anesthesia tube and wait until ~5 min. (Note that if you are comparing mice, this timing must be the same between animals.)
- 4. Acquire sequence.
- Tool Palette (usually at upper right) > DLIT 3D Reconstruction > Analyze > Reconstruct
- 6. Does it look OK? Mouse shape with luminescent blob?

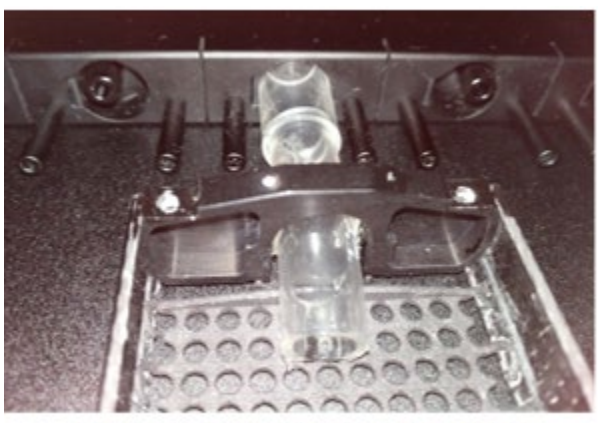

DIC connection to IVIS anesthesia

## СТ

- 1. Gently slide DIC out of IVIS imaging chamber.
- 2. Slide DIC hose over anesthesia delivery tube in RIC. See Mouse in DIC figure.
- Rt-click in scout view > Rescan scout view
- 4. Ctrl-left-click-drag to determine view (release mouse button first).
- 5. Fill out scan form that shows up and start scan.
- 6. Turn on light bulb to get live view.

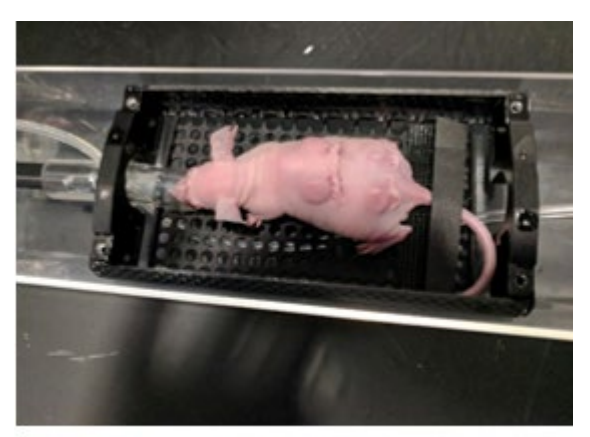

Mouse in DIC

#### **Reconstruction & Data Alignment**

- 1. Find the recon icon (looks like a candelabra).
- 2. Open projection images.
- 3. Set red lines to determine boundaries.
- 4. Fine tuning > post alignment
- 5. Save data (need Bitmaps, bmp, for Coreg).
- Export 3D bioluminescence data: File > Export > 3D Scene as DICOM > Single frame DICOMs
- 7. Alignment is done using the Coreg module.
- 8. Output from this module is bioluminescence (red) over CT (greyscale).

9. Visualize with available 3D analysis program.

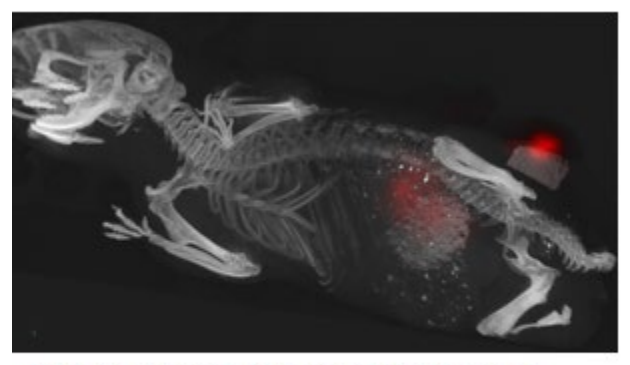

Bioluminescent cancer cell proliferation within varying tissue implants (Fischbach Lab. Cornell)